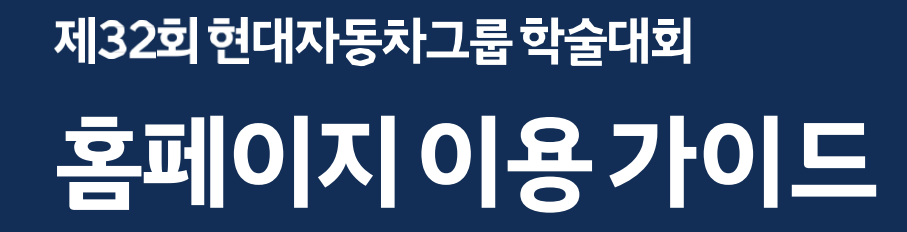

### | 운영 문의

Email : ZS29249@hyundai-partners.com

Phone: 02-3786-0594 / 02-3786-0389

| 운영 시간 안내

평일 오전 8시 30분 ~ 오후 5시 30분 까지 (주말/공휴일에는 답변이 늦어질 수 있습니다)

| 목차

<u> 회원가입</u>, <u>로그인</u>, <u>Peer Review</u>, <u>Discussion</u>, <u>Revision</u>, <u>분과 변경 안내</u>

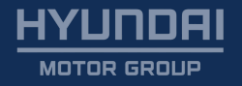

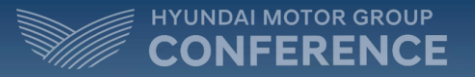

# **회원가입** 홈페이지회원가입후 Peer Review와 Discussion에 참여하실 수 있습니다.

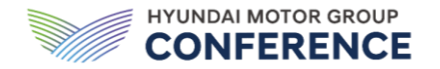

홈페이지 접속 후 메인 페이지 좌측에 있는 [회원가입 하러가기] 버튼을 눌러 논문 제출자 정보 인증 페이지로 이동합니다.

논문 제출자 정보를 인증하는 절차입니다.

RIS에 제출한 논문번호와 나의 사번을 입력하신 뒤 [인증하기] 버튼을 눌러 회원가입 페이지로 이동합니다.

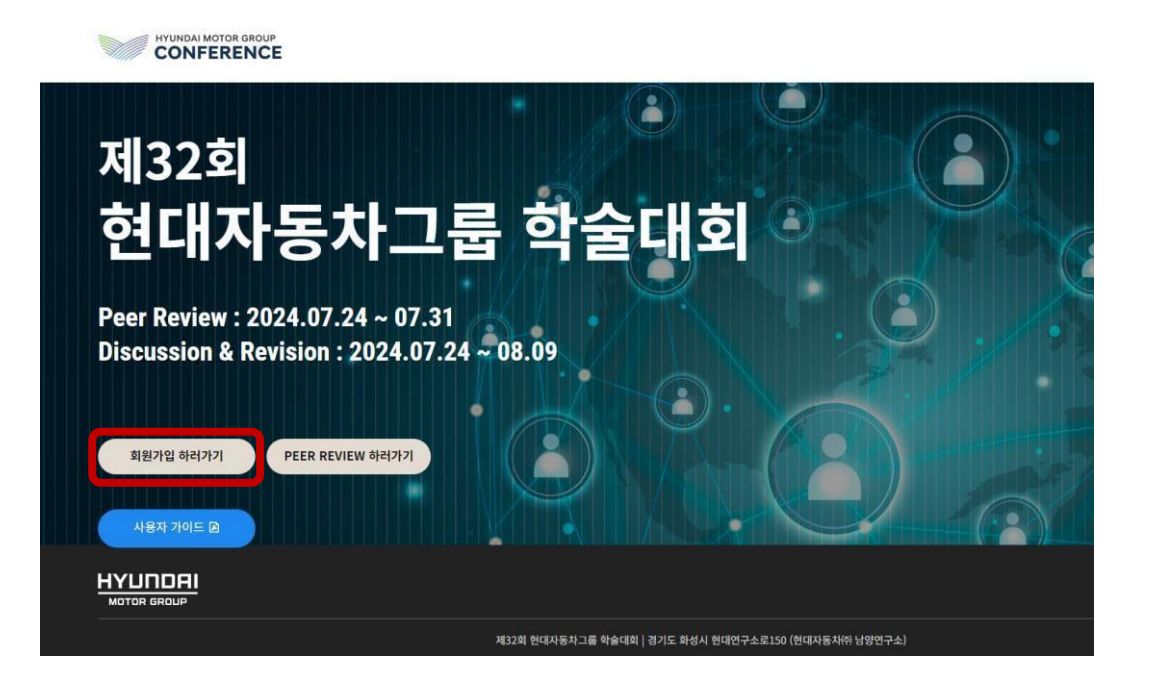

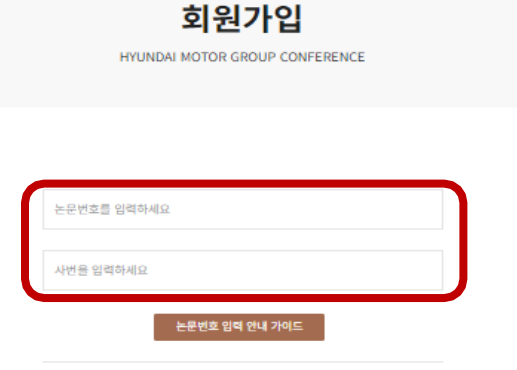

제32회 현대자동차그룹 학술대회

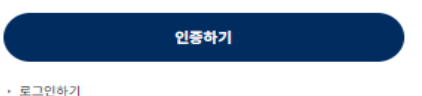

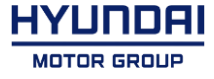

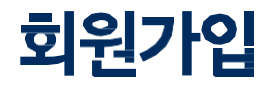

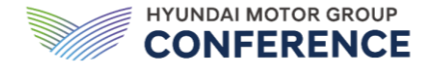

회원정보를 입력하는 절차입니다. 회원정보는 Peer Review 및 Discussion 참여에 필요하니 정확하게 입력하시기 바랍니다. 이메일 입력란에는 회사 이메일 계정을 입력하고, 비밀번호는 중복 확인을 해야 합니다. 연락처 입력란에는 개인 휴대전화 연락처를 입력합니다.

| 제32회 현대자동차그를 작술대회<br>회원가입       | 10         |   | 제32회 현대자동차<br>회원기      | 고를 학술대회<br>가입   | 22        |  |
|---------------------------------|------------|---|------------------------|-----------------|-----------|--|
| HYUNDAI MOTOR GROUP CONFERENCE  | 연락처        |   | HYUNDAI MOTOR GRO      | UP CONFERENCE   | 연락처       |  |
|                                 | XIEC DAVIN |   |                        |                 | YUTE DUNK |  |
| 이 배월 (위사 개칭으로 가입해주시점 비랍니다)      | 논문번호       |   | 이메일 (9)시 계정으로 기업해주사건 비 | 윈니니)            | 논문번호      |  |
| 미데일 이미디를 입의하세요. 🕺 hyundai.com 🕈 |            |   | 미테킹 미이지를 실석하세요. @      | 0 hyundai.com 🛊 |           |  |
| 비밀번호                            |            |   | 비밀번호                   |                 |           |  |
| 비양범호를 양석하세요.                    | 분과         |   | 비양번호를 양력하세요            | 0               | 분과        |  |
| 비밀번호 확인                         |            |   | 비밀번호 확인                |                 |           |  |
| 비장면호 하인 🚫                       | )          |   | মার্টিনিহ মার্ট        | 0               |           |  |
|                                 | 중분류        |   |                        |                 | 중분류       |  |
| 사번                              | 령프         |   | 사번                     |                 | 캠프        |  |
|                                 | 소분류        |   |                        |                 | 소분류       |  |
| 성명                              | 재료         | ÷ | 성명                     |                 | 재료        |  |
|                                 |            |   |                        |                 |           |  |
| 직급                              | اواداها    |   | 직급                     |                 | birisis.  |  |
|                                 | 의원가입       |   |                        |                 | 의원가입      |  |

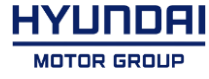

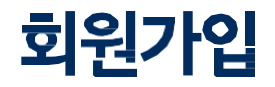

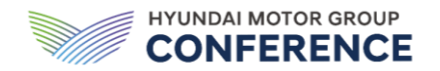

HYUNDAI

선택하신 중분류 - 소분류를 기준으로 Peer Review Group이 맵핑됩니다.

한번설정이완료되면변경이어려우니, 논문의 주제와가장연관이 높은 키워드를 한개씩 골라설정해주세요.

#### 모든 정보를 입력하고, 회원가입 버튼을 누르면 회원가입이 완료됩니다.

회원가입완료후PeerReview참여가가능합니다.

| 제32회 현대자동<br><b>회원</b><br>HYUNDAI MOTOR G | 5차그룹 학술대회<br>[ <b>가입]</b><br>GROUP CONFERENCE | 팀명<br>연락처          |    | 제32회 현대자동차그를 학술대회<br><b>회원가입</b><br>HYUNDAI MOTOR GROUP CONFERENCE | 팀명<br>연락처          |  |
|-------------------------------------------|-----------------------------------------------|--------------------|----|--------------------------------------------------------------------|--------------------|--|
| 이메일 ())시 계정으로 가입해주시길                      | (비원니디)                                        | 숫자로만 양력하세요<br>논문번호 |    | 이메일 (9)시 제정으로 기업해주시간 비언니니)                                         | 숫자르만 양력하세요<br>논문번호 |  |
| 미메일 미미디를 입력하세요.                           | (0) hyundai.com \$                            |                    |    | गण्ड गण्ड हेन्द्र 🖗 hyundai.com 🛊                                  |                    |  |
| 비밀번호                                      |                                               |                    |    | 비밀번호                                                               |                    |  |
| 비양번호를 양력하세요                               | 2                                             | 브라                 |    | শাউপ্রহন্ন গ্রবন্ধান্দ্র 🚫                                         | <b>H</b> 74        |  |
| 비밀번호 확인                                   |                                               | E-4                |    | 비밀번호 확인                                                            | ±4                 |  |
| 비밀변호 확인                                   | 0                                             |                    |    | 비민만호 하인 🚫                                                          |                    |  |
|                                           |                                               | 중분류                |    |                                                                    | 중분류                |  |
| 사번                                        |                                               | 렝프                 | ÷  | 사변                                                                 | 령프                 |  |
|                                           |                                               | 소분류                |    |                                                                    | 소분류                |  |
| 성명                                        |                                               | 재료                 | \$ | 성명                                                                 | 재료                 |  |
|                                           |                                               |                    |    |                                                                    |                    |  |
| 직급                                        |                                               |                    |    | 직급                                                                 |                    |  |
|                                           |                                               | 회원가법               |    |                                                                    | 회원가입               |  |

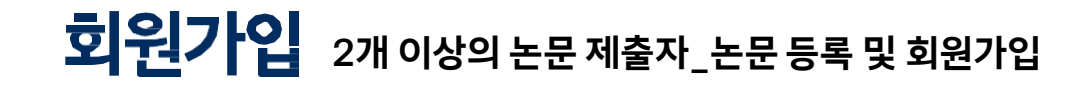

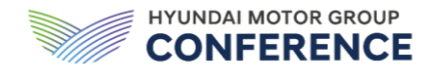

MOTOR GROUP

### 첫번째 논문 등록 및 회원가입

#### 첫 번째 논문을 등록하려면, 회원가입 절차를 시작합니다. 필수 정보(예: 이메일, 비밀번호, 연락처)를 입력하고, 첫 번째 논문의 세부 사항(중분류 및 소분류)을 선택합니다. 입력한 정보를 제출하여 회원가입을 완료합니다.

#### n번째 논문 등록 및 회원가입

#### 추가로 논문을 등록하려면, 두번째 회원가입 단계로 진행합니다 이전에 입력한 기본 정보는 이미 저장되어 있으며, 두번째 논문의 세부사항(중분류 및 소분류)를 선택하여 회원가입을 마무리합니다

| 제32회 현대자동차그를 학술대회<br>회원가입<br>HYUNDAI MOTOR GROUP CONFERENCE |   | 연락처                 |     | 제32회 현대자동차그를 작술대회<br><b>회원가입</b><br>HYUNDAI MOTOR GROUP CONFERENCE | 연락처                 |  |
|-------------------------------------------------------------|---|---------------------|-----|--------------------------------------------------------------------|---------------------|--|
|                                                             |   | 숫자로만 압력하세요<br>논문번 호 |     |                                                                    | 숫자로만 압력하세요<br>논문번 호 |  |
| 이메일 (에서 제정으로 가입해주시간 비언니다)<br>미메일 미이디를 인격하세요 🖉 hyundai.com   | ŧ |                     |     | 이메일 (에서 개칭으로 가입해주시간 바랍니다)                                          |                     |  |
| 비밀번호                                                        |   |                     |     | 비밀번호                                                               |                     |  |
| 비양번호를 양력하세요                                                 | 0 | 분과                  |     |                                                                    | 분과                  |  |
| 비밀번호 확인                                                     |   |                     |     | 비밀번호 확인                                                            |                     |  |
| 비민연호 비인                                                     | Q |                     |     |                                                                    |                     |  |
|                                                             |   | 승문류                 | A   |                                                                    | 승문류                 |  |
| 사번                                                          |   | 령프                  | Ŧ   | 사면                                                                 | 四五                  |  |
|                                                             |   | 소분류                 |     |                                                                    | 소분류                 |  |
| 성명                                                          |   | 재료                  | +   | 성명                                                                 | 재료                  |  |
|                                                             |   |                     |     |                                                                    |                     |  |
| 직급                                                          |   | <b>회원</b>           | 보가입 | 적급                                                                 | 회원가입                |  |

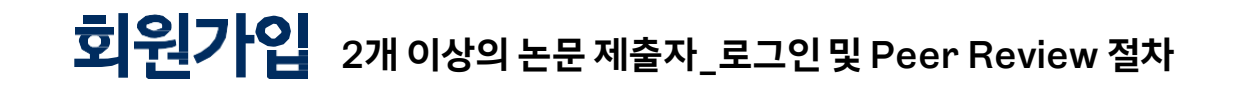

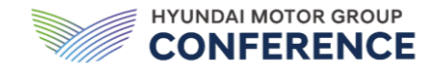

로그인

모든 논문을 등록하고 회원가입을 완료하면, 로그인합니다. 로그인 후에는 등록된 모든 논문 목록이 표시되며, 원하는 논문을 선택하여 Peer Review에 참여하실 수 있습니다

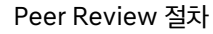

각 논문의 Peer Review에 참여하기 위해서는, 개별 로그인이 필요합니다. 첫번째로 선택한 논문에 대한 Peer Review를 마치면, 다시 로그인하여 다음 Peer Review를 원하는 논문을 선택합니다.

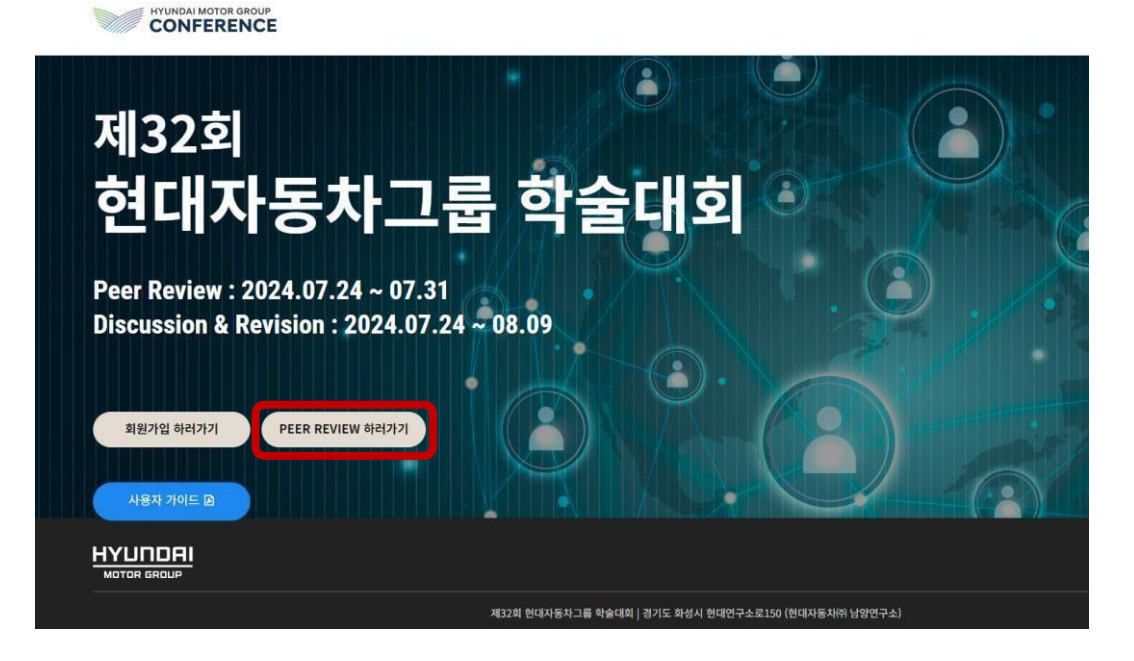

제32회 현대자동차그룹 학술대회 논문선택 HYUNDAI MOTOR GROUP CONFERENCE

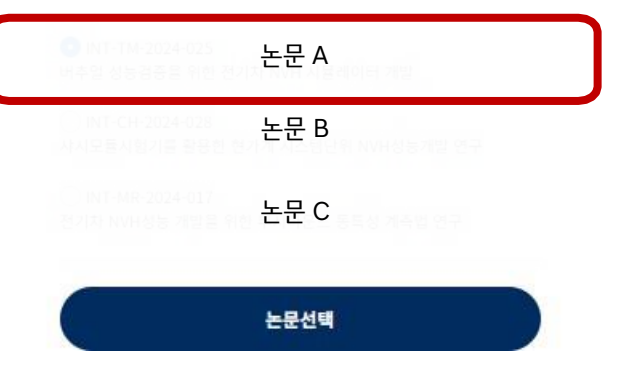

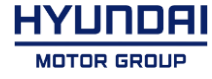

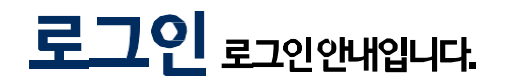

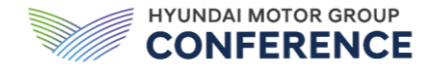

홈페이지 접속 후 메인 페이지 좌측에 있는 [Peer Review 하러가기] 버튼을 눌러 로그인 페이지로 이동합니다.

회원가입시입력한회사이메일계정과비밀번호를입력후로그인버튼을누르면로그인이완료되고,

홈페이지를 이용하실 수 있습니다.

제32회 현대자동차그룹 학술대회

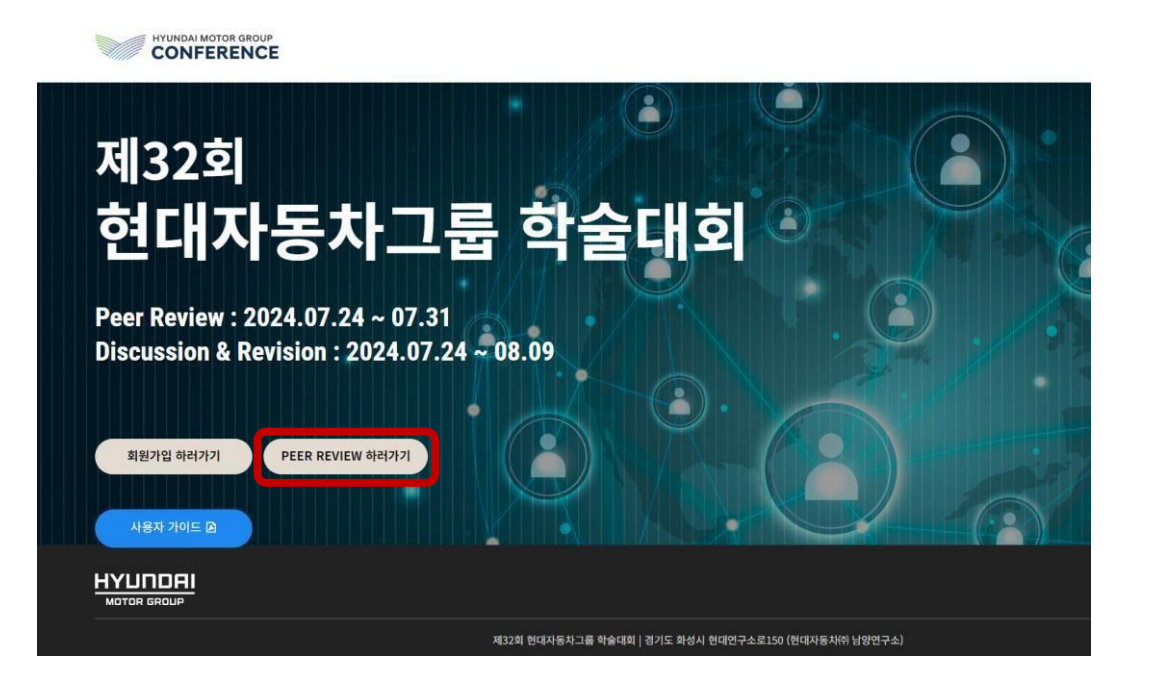

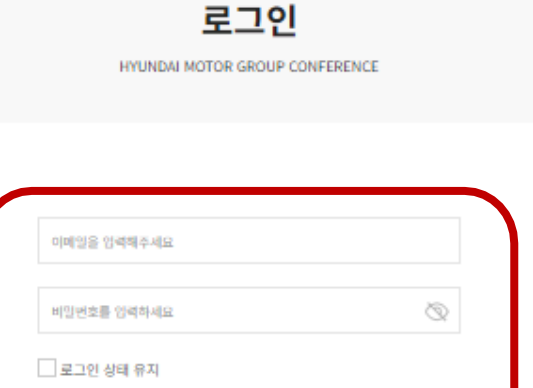

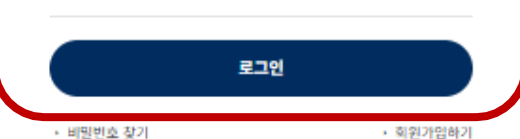

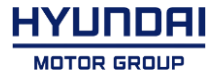

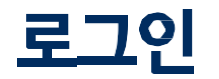

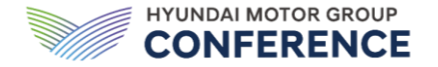

로그인상태유지를 클릭하면 3개월간홈페이지 접속시자동로그인됩니다.

#### 비밀번호를 분실한 경우 화면 좌측 하단에 [비밀번호 찾기]를 클릭하면 비밀번호 찾기 페이지로 이동합니다.

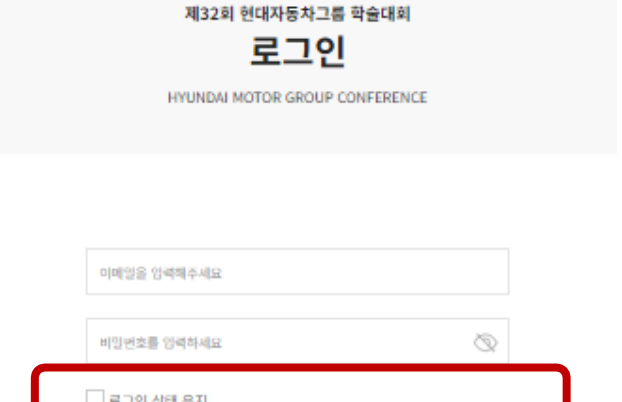

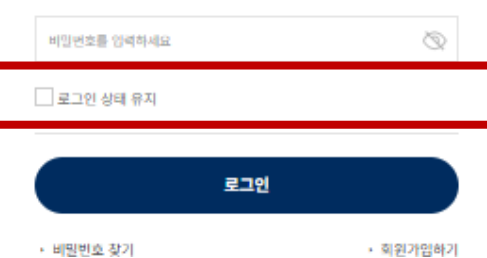

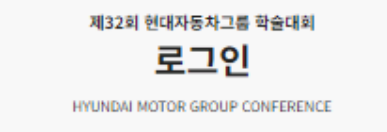

| 이메일을 입력해주세요 |    |
|-------------|----|
|             |    |
| 비밀면호를 입력하세요 | Q. |

\_\_\_\_로그인 상태 유지

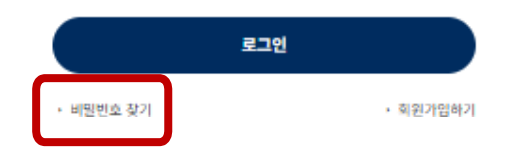

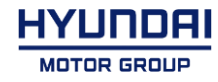

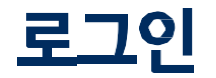

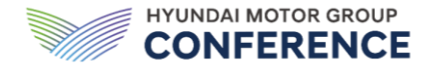

회원가입시등록한이메일계정을입력하면이메일로인증번호가전송됩니다.

임의로 발급된 인증번호를 입력하면 비밀번호 재설정 페이지로 이동합니다.

제32회 현대자동차그룹 학술대회 인증번호 확인

HYUNDAI MOTOR GROUP CONFERENCE

인증번호

\* 인증번호가 이메일로 전송되었습니다. \* 인증번호 전송 후 20분 이내에 입력해주세요.

인증하기

HYUNDAI MOTOR GROUP

제32회 현대자동차그룹 학술대회 비밀번호 찾기 HYUNDAI MOTOR GROUP CONFERENCE

| 이메일을 입력해주세요 |    |  |
|-------------|----|--|
|             | 확인 |  |

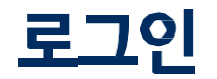

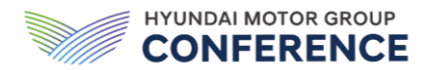

재설정된 비밀번호로 로그인이 가능합니다.

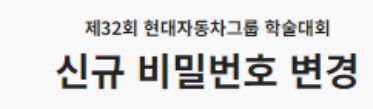

HYUNDAI MOTOR GROUP CONFERENCE

|             | はづか기 |   |
|-------------|------|---|
| 비밀번호 확인     |      | Ø |
| 비밀번호를 입력하세요 |      | Ø |

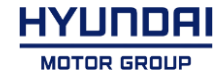

### Peer Review 참여에 대한 안내입니다.

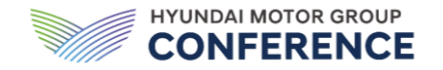

로그인 후 Peer Review 소개및 Peer Review Guide를 보실 수 있습니다.

화면하단에 [Peer Review 바로가기] 를 클릭하면 Peer Review 페이지로 이동합니다.

#### 논문심사 Peer Review

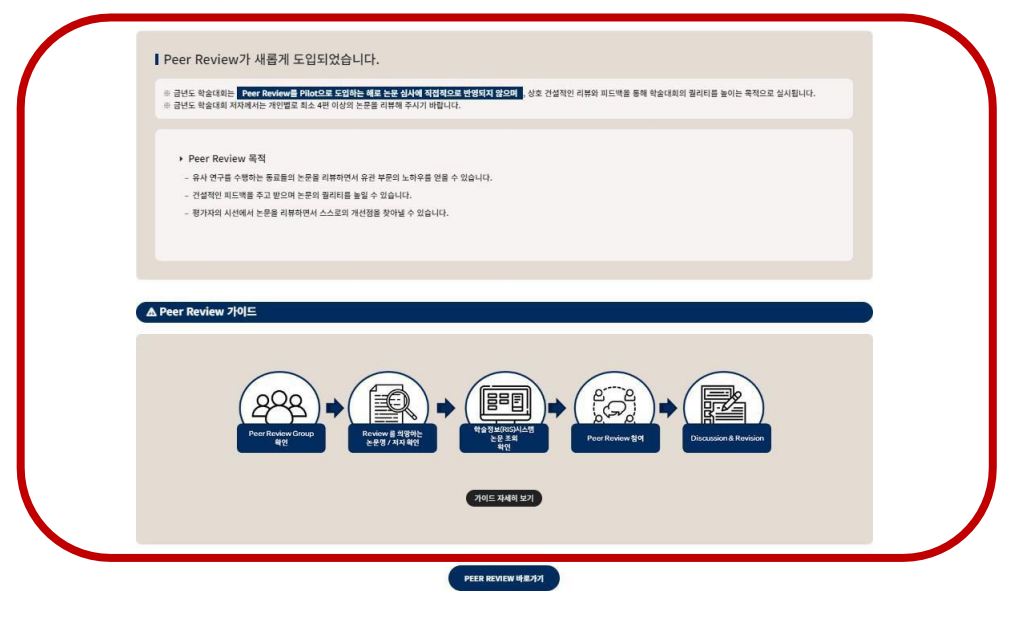

#### 논문심사 Peer Review

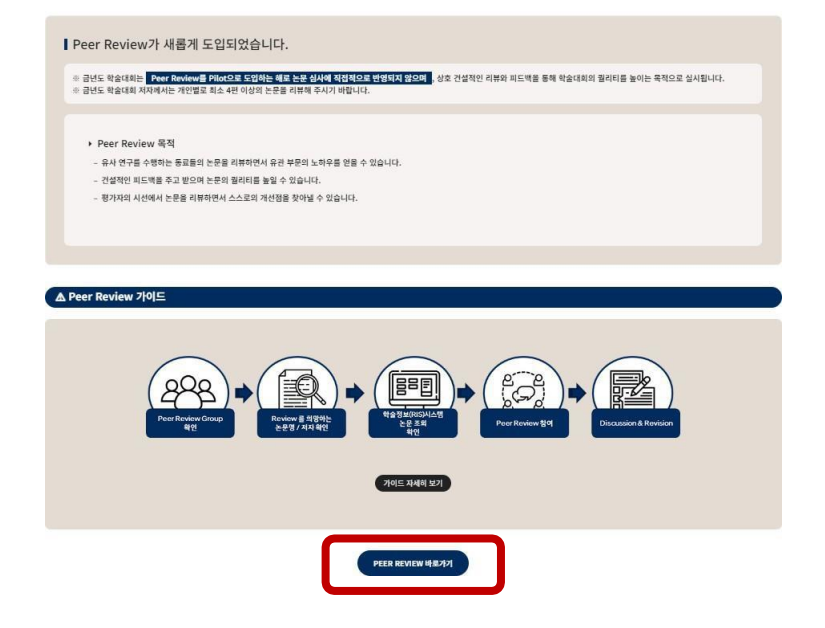

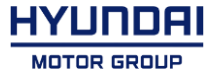

### **Peer Review**

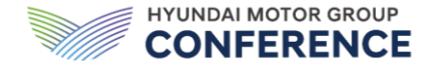

[Peer Review 바로가기]를 클릭하면, Peer Review 할 수 있는 논문 목록이 나타나며, 평가하고자 하는 논문 우측 [평가 미완료] 버튼을 클릭하면 평가란이 나타납니다. 논문 명칭 우측에서 평가 진행 상태(평가완료 / 평가 미완료)를 확인할 수 있습니다.

#### 논문심사 Peer Review

|    | 기술경영   R&D 디지딜 트랜스포에어선<br>  R&D 빅데이터 (연구논문/특허) 분석<br>총6개의 논문어 등록되어없습니다.                               |                                               |
|----|----------------------------------------------------------------------------------------------------|-----------------------------------------------|
| 현지 | 1 0개의 Peer Review를 더 평가하셔야 합니다. (4/4)                                                                 |                                               |
|    |                                                                                                    |                                               |
| 1  | 프로세스 개선에 기여를 높이기 위한 IT시스템 개발 방법론 연구<br>288 88878 [CN9884N98045]                                       | <b>평가원보 0*</b><br>3024-07-17 15:33438         |
| 2  |                                                                                                    | <b>8가용로 6</b><br>2024 07-17 15:4138<br>다른의견보기 |
| 3  | 자율주행 기반 미래 모빌리티 신컨셉 개발 및 연구<br>응편가 한국동 (인비그에서한 제시되)                                                   | <b>8기원로 0</b><br>2024 07-03 10-44-45          |
| 4  | 논문 성모<br>Enhanced Technology Sensing and Coordination at HATCI<br>Found Coords Singer Frances Frances | 명카 <b>이란로 8</b> 다른의견보기                        |
| 5  |                                                                                                    | 나와논문 다른의건보기                                   |
| 6  |                                                                                                    | <b>部기원보 문</b> 다른의건보기<br>2024 07-17 15:41/48   |

나의 논문은 Peer Review 참여가 불가능합니다.

#### 논문심사 Peer Review

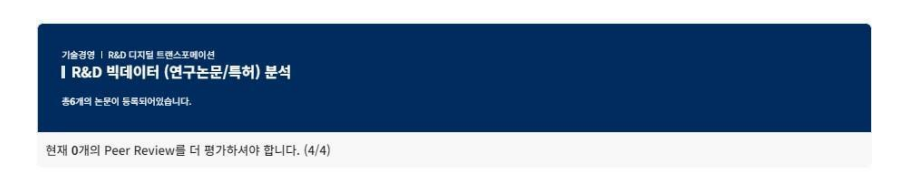

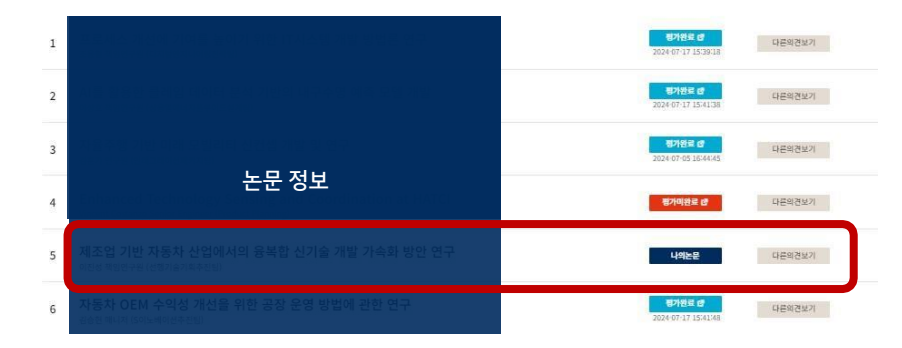

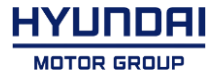

### **Peer Review**

논문심사 Peer Review

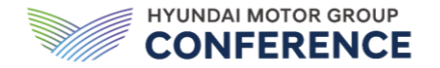

평기하고자하는 논문 명칭 우측의 [평가미완료]를 클릭하면 Peer Review 심사표가 나타납니다.

#### Peer Review를 마친 후 화면 하단에 있는 [제출하기] 버튼을 눌러 제출합니다.

#### 기술경영 | R&D 디지털 트랜스포메이션 ┃ R&D 빅데이터 (연구논문/특허) 분석 총6개의 논문이 등록되어있습니다. 현재 0개의 Peer Review를 더 평가하셔야 합니다. (4/4) 평가완료 앱 다른의견보기 1 다른의견보기 2 평가완료 & 3 다른의견보기 논문 정보 평가미완료 대 다른의견보기 4 5 다른의견보기 나의논문 평가원료 13 6 다른의견보기

|                        |    |   | 점수입력기준 |    |  |
|------------------------|----|---|--------|----|--|
| 평가항목                   | 미음 |   | 보통     | 우수 |  |
|                        | 1  | 2 | 3      | 4  |  |
| 연구 목적 구체성              |    |   | •      |    |  |
| 피드백은 필수 입력입니다.         |    |   |        |    |  |
| 연구 주제/방법 독창성           |    |   | 0      |    |  |
| 피드백은 필수 입력입니다.         |    |   |        |    |  |
| 논문 전개 논리성              |    |   | 0      |    |  |
| 피드백은 필수 입력입니다.         |    |   |        |    |  |
| 논문결과 적용성               |    |   | 0      |    |  |
| 피드백은 필수 입력입니다.         |    |   |        |    |  |
|                        |    |   |        |    |  |
| 미가 제초 휴에는 스페이 분가는 한테다. |    |   |        |    |  |

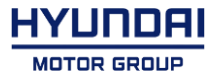

### **Peer Review**

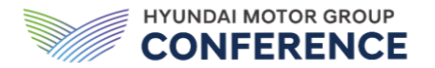

[제출하기] 버튼 클릭 후 메시지의 [확인]버튼을 클릭하면, Peer Review 진행상태가 변경됩니다.

#### 논문심사 Peer Review

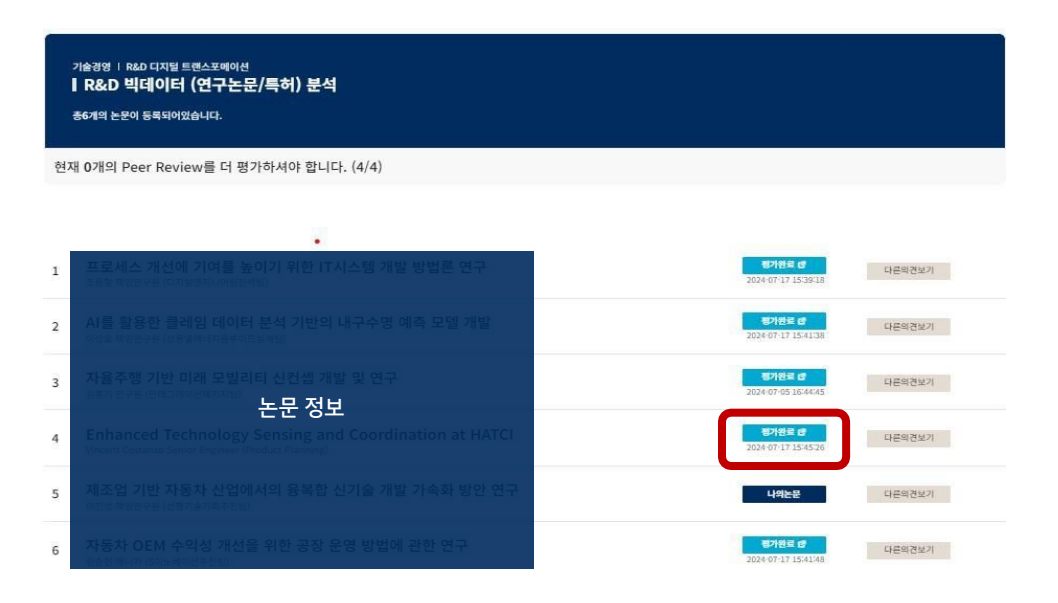

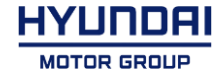

### Discussion Discussion 참여방법에 대한 안내입니다.

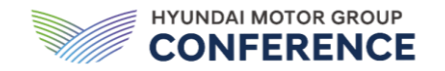

논문 명칭 우측의 [다른의견보기]를 클릭하면, Discussion 페이지로 이동합니다.

Discussion페이지에서는 평가항목별 동료의 의견을 확인하고 댓글 달기 기능을 이용할 수 있습니다.

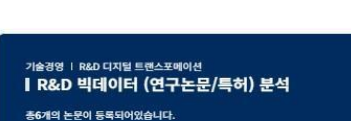

응6개의 논문이 등록되어있습니다.

논문심사 Peer Review

현재 0개의 Peer Review를 더 평가하셔야 합니다. (4/4)

| 1 프로세스 개선에 기여를 높이기 위한 IT 조용철 패인연구원 (디지남엔지디어링전락팀)                                         | 시스템 개발 방법론 연구           | <mark>평가원로 18</mark><br>2024-07-17 15-19-18 |
|------------------------------------------------------------------------------------------|-------------------------|---------------------------------------------|
| AI를 활용한 클레임 데이터 분석 기반의<br>이상표적10년구표(성용표에너지표무이드날계법)                                       | 내구수명 예측 모델 개발           | 電力投資 년<br>2024-07-17 15-4138                |
| 자율주행 기반 미래 모빌리티 신컨셉 개<br>김혼기 연구원 (인데그레아선패키지팀)                                            | 할 및 연구                  | <mark>평가완료 18</mark><br>2024-07-05 16:44:45 |
| 는 논문 정보<br>Enhanced Technology Sensing an<br>Weent Column Sense Former (Predict Process) | d Coordination at HATCI | <mark>평가연로 @</mark><br>2024-07-17-15-45-26  |
| 제조업 기반 자동차 산업에서의 융복합<br>이전성 복양연구원 (선행기술기회추전원)                                            | 신기술 개발 가속화 방안 연구        | 나의논문                                        |
| 자동차 OEM 수익성 개선을 위한 공장 원<br>김수현 미니지 (50)내에서초카키                                            | -영 방법에 관한 연구            | <mark>평가원료 (#</mark><br>2024-07-17 15:41:48 |

| 연구 목적 구체성  |                                                    |
|------------|----------------------------------------------------|
|            |                                                    |
| 댓글쓰기       | 이진성 책임연구원 (선생기술기획추진팅) 2024-07-17                   |
|            |                                                    |
| 댓글쓰기       | 김승현 매니저 (S이노베이션추진팀) 2024-07-08                     |
| 9<br>수정 삭제 | 김승현 2024-07-16                                     |
|            |                                                    |
|            |                                                    |
|            | <b>년구 육적 구체성</b><br>댓글쓰기<br>댓글쓰기<br>3<br>3<br>3 석제 |

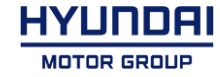

### Discussion

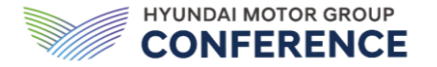

[댓글쓰기] 버튼을 클릭하면 댓글을 작성할 수 있습니다.

#### 댓글작성을 마친 후 댓글 입력란 하단의 [저장] 버튼을 눌러 댓글을 기록합니다.

저장 버튼을 누르지 않으면, 댓글을 기록되지 않습니다.

|                                                                                                    | 분과별로 응원냇글/연구협업문의/질문을 자유로이 남기실 수 있습니다. |                                  |
|----------------------------------------------------------------------------------------------------|---------------------------------------|----------------------------------|
|                                                                                                    |                                       | ۵                                |
| &D 빅데이터 (연구논문/특허) 분석 논문목록 💰                                                                            | 연구 목적 구채성                             | A                                |
| 프로세스 개선에 기여를 높이기 위한 IT사스템 개발 방법은 연구.<br>58월 백양연구원 (디지발엔지니아링리락팀)                                        |                                       |                                  |
| 나를 활용한 클레임 데이터 분석 기반의 내구수명 예측 모델 개발<br>사상호 책임인구된 (상용열여너지프루이드 실계당)                                      | 臣 댓글쓰기                                | 이진성 책임연구원 (선행기술기줵추진팅) 2024-07-17 |
| 을 주 생 가만 마네 모델리티 신간성 개별 및 연구<br>르기 문구성 (2012년) 또 부모 저 나                                                | 回 댓글쓰기                                | 김승현 매니제 (5이노베이선추진팀) 2024-07-08   |
| hanced Technology Sensing and Coordination at HATCL<br>cent Costance Senior Engineer (Product Renning) | 3<br>수정 삭제                            | 김승현 2024-07-16                   |
| 2]<br>2] 기반 지동차 산업에서의 용복합 신기술 개발 가속화 방안 연구<br>3] 북만원군민 (전형기송기후주편)                                      |                                       |                                  |
| 동차 OEM 수익상 개신을 위한 공장 운영 방법에 만한 연구<br>응협계니저 (Sol도베이언주진팀)                                                | 연구 주제/방법 독창성                          |                                  |
|                                                                                                    |                                       |                                  |

| 연구 목적 구체성 |                                  |
|-----------|----------------------------------|
|           |                                  |
| 國 댓글쓰기    | 김창석 책임연구원 (연구개발투자기획팀) 2024-07-19 |
|           |                                  |
|           | 저장 취소                            |
|           |                                  |
| 國 댓글쓰기    | 이진성 책임연구원 (선행기술기획추진팀) 2024-07-17 |
|           |                                  |
| ◎ 댓글쓰기    | 김승현 매니저 (S이노베이선추진팀) 2024-07-08   |
|           | 김승현 2024-07-16                   |

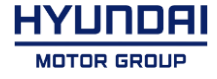

### Discussion

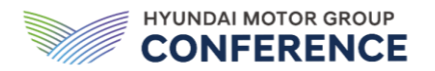

화면 좌측 논문목록에서 각 논문의 체크박스를 클릭하면,

해당논문에대한peerreview확인및댓글달기기능을이용할수있습니다.

| 분개별로 유원댓글/연구험업문의/중문을 자유로이 남기실 수 있습니다.                                                                        |              |                                  |  |  |
|----------------------------------------------------------------------------------------------------|--------------|----------------------------------|--|--|
|                                                                                                    |              |                                  |  |  |
| R&D 빅데이터 (연구논문/특허) 분석 논문목록 💽                                                                                 | 연구 목직 구채성    |                                  |  |  |
| 2<br>1세스 개선에 기여를 높이기 위한 IT시스템 개발 방법론 연구<br>및 독일연구원 (디자보엔지니어8인족팀)                                             | dd           |                                  |  |  |
| /<br>를 활용한 물레임 데이터 분석 기반의 내구수명 예측 모델 개발<br>- ^ 전에고리 사용(에너파트리즈(세종)                                            | 집 댓글쓰기       | 이진성 책임연구원 (선행기술기획추진팀) 2024-07-17 |  |  |
| · · · · · · · · · · · · · · · · · · ·                                                                        |              |                                  |  |  |
| 논문 정보                                                                                                    | G 댓글쓰기       | 김승현 매니저 (S이노베이선추진팀) 2024-07-08   |  |  |
| e nanced rectinology Sensing and Coordination at HATCL<br>V cent Costanzo Senior Engineer (Product Planning) | 의<br>수정 삭제   | 김승현 2024-07-16                   |  |  |
| <ul> <li>초업 기반 지동차 산업에서의 용복할 신기술 개발 가속화 방안 연구</li> <li>성복안연구원 (선생기술기후주전법)</li> </ul>                         |              |                                  |  |  |
| 5 5차 OEM 수익상 개선을 위한 공장 운영 방법에 관한 연구                                                                          | 연구 주제/방법 독장성 |                                  |  |  |

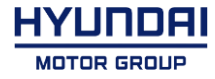

### Revision 논문 Revision 방법에 대한 안내입니다.

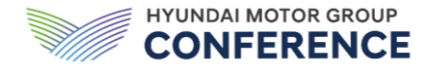

회원가입시입력한회사이메일계정과비밀번호를입력후로그인버튼을누르면, Peer Review를 열람하실수있습니다.

화면하단에 [Peer Review 바로가기]를 클릭하면 Peer Review 페이지로 이동합니다.

<section-header><section-header><section-header><section-header><section-header><section-header><section-header><section-header><section-header><section-header><section-header><section-header><section-header><text><list-item><list-item><list-item><list-item><list-item><list-item><list-item><list-item><list-item><list-item><list-item><list-item><list-item><list-item><list-item><list-item><list-item><list-item><list-item><list-item><list-item><section-header><section-header><section-header><text>

논문심사 Peer Review

제32회 현대자동차그룹 학술대회 로그인 HYUNDAI MOTOR GROUP CONFERENCE

| 이메일을 입력해주세요 |   |
|-------------|---|
| 비밀번호를 입력하세요 | Ø |
| 로그인 상태 유지   |   |
|             |   |

논문 Revision은 Peer Review 결과를 확인하시면서 자율적으로 진행하시면 되며, 수정 이후에는 <mark>학술정보시스템(RIS)</mark> 내에서 수정된 버전 업로드까지 진행해주셔야 합니다.

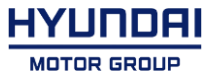

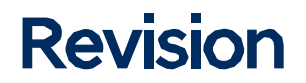

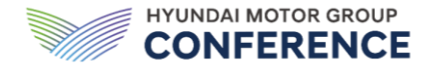

나의 논문 우측의 [다른의견보기]를 클릭하면, Discussion 페이지로 이동합니다.

#### Discussion페이지에서는 평가항목별 동료의 의견을 확인하고 댓글 달기 기능을 이용할 수 있습니다.

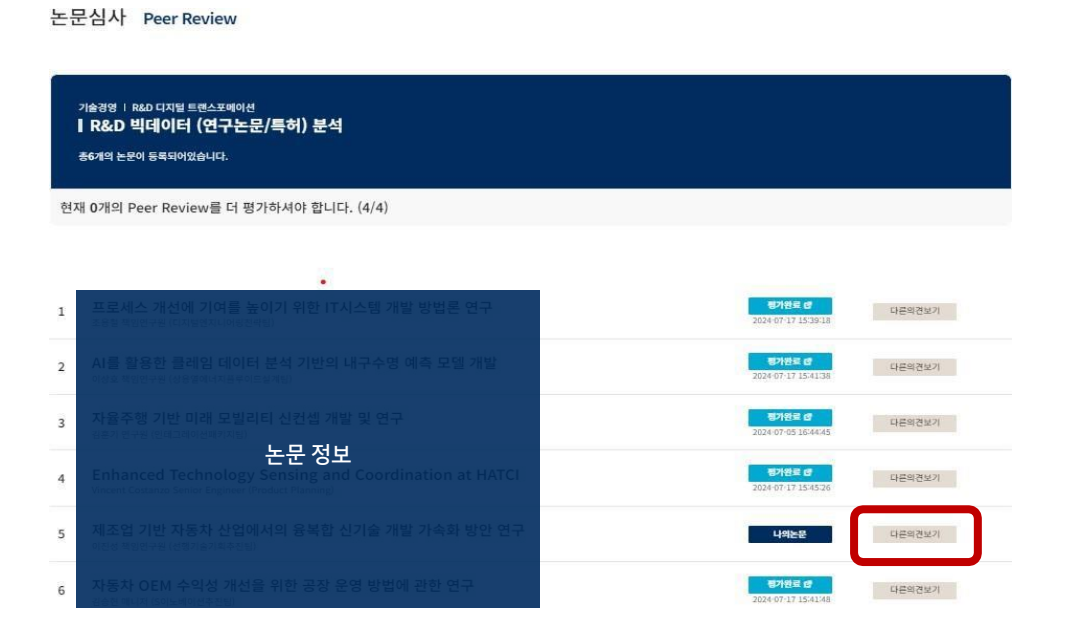

|                                                                | 분개별로 응원댓글(연구합업문의)질문을 자유로이 넘기실 수 있습니다. |                                 |
|----------------------------------------------------------------|---------------------------------------|---------------------------------|
|                                                                |                                       |                                 |
| D 빅데이터 (연구논문/특허) 분석 논문목록 🜀                                     | 연구 목적 구체성                             |                                 |
| 로세스 개선에 기여를 높이기 위한 IT시스템 개발 방법은 연구<br>철 백양한구필(디지털엔지니어공전락팀)     |                                       |                                 |
| 등 활용한 플레임 데이터 분석 기반의 내구수명 예측 모델 개발<br>r호 쪽의연구원 (상용열에너지프루이드살개트) | 臣 댓글쓰기                                | 이진성 책임연구원 (선행기술기획추진팀) 2024-07-1 |
| 3주행 기반 미래 모빌리티 신원성 개발 및 연구                                     |                                       |                                 |
| 논문 정보                                                          | E 댓글쓰기<br>뇌                           | ·김승현 매니저 (S이노베이센추진팀) 2024-07-0  |
| ent Costanzo Senior Engineer (Product Planning)                | 수정 삭제                                 | 김승현 2024-07-16                  |
| 오업 기반 사용자 산업에서의 용복합 신기술 개별 가속와 당한 크구<br>성복임연구원 (전형기송기학추진팀)     |                                       |                                 |
| 5차 OEM 수익성 개선을 위한 공장 운영 방법에 관한 연구                              | 연구 주제/방법 독창성                          |                                 |

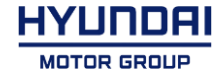

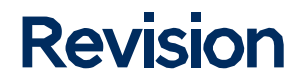

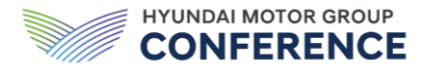

Discussion페이지에서 확인한 동료의 의견을 기반으로 논문을 자율적으로 수정합니다.

수정한 논문을 학술정보 시스템(RIS)에 재업로드 합니다.

※최종업로드마감기한(~8/9)

| 분과별로 응원댓글/연구험업문의/질문을 자유로이 남카실 수 있습니다.                                                                 |              |                                  |
|----------------------------------------------------------------------------------------------------|--------------|----------------------------------|
|                                                                                                    |              |                                  |
| D 빅데이터 (연구논문/특허) 분석 논문목록 🚯                                                                            | 연구 목적 구체성    |                                  |
| :세스 개선에 가여를 높이가 위한 IT시스템 개발 방법은 연구<br>현색인인구장 (디지보0지너어S전역동)                                            |              |                                  |
| · 활용한 클레임 데이터 분석 기반의 내구수명 예측 모델 개발<br>- 함께에 의상 바람에너지 문제되었다.                                           | 臣 댓글쓰기       | 이진성 채임연구원 (선행기술기획추진팀) 2024-07-17 |
| a 적인한국왕(영승문에의사용국에도운사당)<br>주행 기반 미래 모빌리티 신취선 개발 및 연구                                                   |              |                                  |
| 논문 정보                                                                                                 | 屆 댓글쓰기       | 김승현 매니저 (S이노베이선추진원) 2024-07-08   |
| anced Technology Sensing and Coordination at HATCI<br>int Costanzo Senior Engineer (Product Planning) | 9<br>수정 삭제   | 김승현 2024-07-16                   |
| 웹 기반 지동차 산업에서의 용복할 신기술 개발 가속화 방안 <mark>연</mark> 구<br>(백양인구원 (선행기송기회추진법)                               |              |                                  |
| 차 OEM 수익성 개선을 위한 공장 운영 방법에 관한 연구                                                                      | 연구 주제/방법 독창성 |                                  |

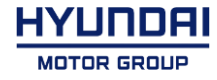

## 분과 변경 안내 회원가입기간이후분과변경에대한안내입니다.

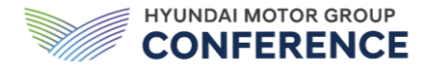

분과,중분류,소분류오류시,변경할항목을확인후

학술대회운영사무국(02-3786-0594/02-3786-0389)로 문의하여 변경요청하시기바랍니다.

관리자가내용확인 후변경 도와드리겠습니다.

분과, 중분류, 소분류가 제대로 변경된 것을 확인합니다.

논문심사 Peer Review

기술경영 | R&D 디지털 트랜스포메이션 ┃ R&D 빅데이터 (연구논문/특허) 분석

총7개의 논문이 등록되어있습니다.

현재 1개의 Peer Review를 더 평가하셔야 합니다. (3/4)

소분류 변경 전

논문심사 Peer Review

기술경영 | R&D 디지털 트랜스포메이션

┃ 디지털 트윈 제품개발

총1개의 논문이 등록되어있습니다.

현재 Peer Review할 논문이 게시되지 않았습니다.

소분류 변경 후

HYUNDAI MOTOR GROUP